## Setting up and grading a Poodl video assignment

1. Click on the Gear and select Turn Editing On.

| ver.edu/course/view.php?id=2664  | Q 🕁                                                                                                    |
|----------------------------------|----------------------------------------------------------------------------------------------------|
|                                  | 👢 🤌 Reiley Noe 🌘                                                                                                    |
| Noe Sandbox course               |                                                                                                    |
| Dashboard / My courses / NoeSand | Edit settings     Turn editing on                                                                                                    |
| Announcements                    | Calenda ▼ Filters<br>Gradebook setup<br>Backup                                                                                                    |
| 6 March - 12 March               | i a limport<br>1 ≤ Reset                                                                                                    |
| ioss<br>i guiz 2                 | 29       La Repositories         ● ♀ H       If Recycle bin         ● ♀ H       If Recycle bin         ● ⊗ H       If Competencies         ● If H       If Nore |
| 13 March - 19 March              | <ul> <li></li></ul>                                                                                                    |
| 20 March - 26 March              | Upcoming events                                                                                                    |
| 27 March - 2 April               | due<br>Tuesday, 24 March, 11:00 PM                                                                                                    |

2. Click on Add an Activity or Resource

| Soe Sandbox course                       | A State                       | 71                                                                                                    |                                                                                                    |                                                                                                    |                                                                                                    |                                                                                                    | <b>\$</b> -                                                                                                    |
|------------------------------------------|-------------------------------|----------------------------------------------------------------------------------------------------|----------------------------------------------------------------------------------------------------|----------------------------------------------------------------------------------------------------|----------------------------------------------------------------------------------------------------|----------------------------------------------------------------------------------------------------|----------------------------------------------------------------------------------------------------|
|                                          |                               | Section 1                                                                                                    |                                                                                                    |                                                                                                    |                                                                                                    |                                                                                                    | 1                                                                                                    |
|                                          | Edit •                        | Calend                                                                                                    | ar                                                                                                    |                                                                                                    |                                                                                                    |                                                                                                    | + o -                                                                                                    |
| 🕂 👼 Announcements 🖋                      | Edit 👻 🚢                      | •                                                                                                    |                                                                                                    | Marc                                                                                                    | h 2020                                                                                                    |                                                                                                    | •                                                                                                    |
|                                          | + Add an activity or resource | <u>Sun</u><br>1<br>8                                                                                                    | Mon<br>2<br>9                                                                                                    | Tue<br>3                                                                                                    | Wed T                                                                                                    | hu Fri<br>5 6                                                                                                    | Sat<br>7                                                                                                    |
| 6 March - 12 March /                     | Edit 🝷                        | 15                                                                                                    | 16<br>23                                                                                                    | 17                                                                                                    | 18                                                                                                    | 19 20                                                                                                    | 21                                                                                                    |
| 🕂 🚾 Forum 3 🖋                            | Edit 🔫 🛔                      | 29                                                                                                    | 30<br>Hide alo                                                                                                    | 31<br>bal eve                                                                                                    | ents                                                                                                    |                                                                                                    |                                                                                                    |
| + 📵 sss 🖋                                | Edit 👻 🛔                      | <ul> <li>&amp;</li> </ul>                                                                                                    | Hide cat                                                                                                    | egory e                                                                                                    | events                                                                                                    |                                                                                                    |                                                                                                    |
| 🕂 😼 quiz 2 🖋                             | Edit 💌 🛔                      | 1 💼 💿<br>1 😵                                                                                                    | Hide cou<br>Hide gro                                                                                                    | urse ev<br>up eve                                                                                                    | ents<br>nts                                                                                                    |                                                                                                    |                                                                                                    |
|                                          | + Add an activity or resource |                                                                                                    | Hide use                                                                                                    | er even                                                                                                    | ts                                                                                                    |                                                                                                    |                                                                                                    |
| <ul> <li>13 March - 19 March </li> </ul> | Edit -                        | Upcom                                                                                                    | ina ev                                                                                                    | ents                                                                                                    |                                                                                                    |                                                                                                    | + 0 -                                                                                                    |
|                                          | + Add an activity or resource | Presi                                                                                                    | entation                                                                                                    | Slides                                                                                                    | Assignr                                                                                                    | nent - V                                                                                                    | Veek 1 is                                                                                                    |
| <ul> <li>20 March - 26 March </li> </ul> | Edit 🝷                        | due<br>Tuesday,                                                                                                    | 24 Mar                                                                                                    | ch, 11:0                                                                                                    | 00 PM                                                                                                    |                                                                                                    |                                                                                                    |
| +                                        |                               | Edit *<br>Edit *<br>Edit *<br>Edit *<br>Edit *<br>Edit *<br>Add an activity or resource<br>Edit *<br>Edit * | t Call +<br>Call +<br>Call + | +       Edit +       Edit +         +       Announcements *       Edit +         +       Add an activity or resource       1         +       6       March - 12       March *         +       6       March - 12       March *         +       6       March *       Edit *         +       6       March *       Edit *         +       6       March *       Edit *         +       13       March - 19       March *       Edit *         +       20       March - 26       March *       Edit * | Edit +   Announcements ★   Edit +   Add an activity or resource   ★   ★   ★   6   March - 12   ★   ★   Forum 3 ★   ★   ★   ★   ★   ★   ★   ★   ★   ★   ★   ★   ★   ★   ★   ★   ★   ★   ★   ★   ★   ★   ★   ★   ★   ★   ★   ★   ★   ★   ★   ★   ★   ★   ★   ★   ★   ★   ★   ★   ★   ★   ★   ★   ★   ★   ★   ★   ★   ★   ★   ★   ★   ★   ★   ★   ★   ★   ★   ★   ★   ★   ★   ★   ★   ★   ★   ★   ★   ★   ★   ★   ★   ★   ★   ★   ★   ★   ★ </td <td>Edit *   Edit *   Edit *   Edit *   * Add an activity or resource   * G March - 12 March *   * G March - 12 March *   Edit *   * G Sss *   * Quiz 2 *   Edit *   * 13 March - 19 March *   * 20 March - 26 March *</td> <td>+ Edit +   + Edit +   + Announcements /   + Add an activity or resource   + Add an activity or resource   + Forum 3 /   + Edit +   + Edit +   + Add an activity or resource   + Add an activity or resource   + Add an activity or resource   + Add an activity or resource   + Add an activity or resource   + Add an activity or resource   + Add an activity or resource   + Add an activity or resource   + Add an activity or resource   + Add an activity or resource   + Add an acti</td> | Edit *   Edit *   Edit *   Edit *   * Add an activity or resource   * G March - 12 March *   * G March - 12 March *   Edit *   * G Sss *   * Quiz 2 *   Edit *   * 13 March - 19 March *   * 20 March - 26 March * | + Edit +   + Edit +   + Announcements /   + Add an activity or resource   + Add an activity or resource   + Forum 3 /   + Edit +   + Edit +   + Add an activity or resource   + Add an activity or resource   + Add an activity or resource   + Add an activity or resource   + Add an activity or resource   + Add an activity or resource   + Add an activity or resource   + Add an activity or resource   + Add an activity or resource   + Add an activity or resource   + Add an acti |

## 3. Pick the Assignment activity

| HANOVER                                                             |                            | Add an activity or reso                     | vurce ×                                                                                                    |                                   | 🔹 🧳 Reiley Noe 🍏                                                                                        |
|---------------------------------------------------------------------|----------------------------|---------------------------------------------|----------------------------------------------------------------------------------------------------|-----------------------------------|----------------------------------------------------------------------------------------------------|
| NoeSand                                                             | Noe Sandbox co             | ACTIVITIES                                  | The assignment activity module enables a<br>teacher to communicate tasks, collect work and<br>provide grades and feedback.                             | -                                 | •                                                                                                    |
| S Roster                                                            |                            | Attendance     BigBlueButtonBN              | Students can submit any digital content (files),<br>such as word-processed documents,<br>spreadsheets, images, or audio and video clips.               | Edit •                            | Calendar 🕂 🌣                                                                                            |
| General                                                             | 🕂 🔚 Announcements 🖋        | Chat                                        | Alternatively, or in addition, the assignment may<br>require students to type text directly into the text<br>editor. An assignment can also be used to | Edit * 🌢                          | March 2020                                                                                              |
| <ul> <li>G March - 12 March</li> <li>13 March - 19 March</li> </ul> | + 6 March - 12 March       | Database     External tool                  | remind students of 'real-world' assignments they<br>need to complete offline, such as art work, and<br>thus not require any digital content. Students  | Edit 🕶                            | 8 9 10 11 12 13 14<br>15 16 17 18 19 20 21<br>22 23 24 25 26 27 28                                      |
| 20 March - 26 March     27 March - 2 April                          | + 👼 Forum 3 倉<br>+ 🕲 sss 倉 | <ul> <li>Feedback</li> <li>Forum</li> </ul> | can submit work individually or as a member of a group.<br>When reviewing assignments, teachers can                                                    | Edit 👻 🛔<br>Edit 👻 🌲              | Hide global events     & Hide category events                                                           |
| D 3 April - 9 April                                                 | 🕂 🖌 quiz 2 🖋               | Glossary                                    | leave feedback comments and upload files, such<br>as marked-up student submissions, documents<br>with comments or spoken audio feedback.               | Edit <  an activity or resource   | <ul> <li>Im Filee course events</li> <li>Im Filee group events</li> <li>Im Filee user events</li> </ul> |
| D 17 April - 16 April                                               | + 13 March - 19 Marc       | Lesson                                      | Assignments can be graded using a numerical<br>or custom scale or an advanced grading method<br>such as a rubric. Final grades are recorded in         | Edit 👻                            | Upcoming events                                                                                         |
| 24 April - 30 April                                                 |                            | Materials     Quiz                          | More help                                                                                                    | an activity or resource           | Presentation Slides Assignment - Week 1 is<br>due<br>Tuesday, 24 March, 11:00 PM                        |
| 3 1 May - 1 May                                                     | + 20 March - 26 Marc       | Reengagement                                |                                                                                                    | Edit *<br>an activity or resource | video assignment is due                                                                                 |

4. Name the activity. If you want some text to display under the assignment on the course page, you can add it in the text box. Click on the text box below to make it visible on the course page

| signment   | × +                                                                                                    | - 0                                   |
|------------|----------------------------------------------------------------------------------------------------|---------------------------------------|
| noodle.    | e.hanover.edu/course/modedit.php?update=45935&return=0&sr=0                                                  | Q 🕁 😫                                 |
| ER<br>Far  |                                                                                                    | 🔔 🤞 Reiley Noe 🍏                      |
| its        | Noe Sandbox course<br>Dashboard / My courses / NoeSand / 13 March - 19 March / Presentations / Edit settings |                                       |
|            | Updating Assignment in 13 March - 19 Marche                                                                  |                                       |
| 12 March   | General     Assignment name     Presentations                                                                | Fixpand all                           |
| - 26 March | Description $\begin{array}{c c c c c c c c c c c c c c c c c c c $                                           | <ul> <li>■</li> </ul>                 |
| - 2 April  | Please recite the passage                                                                                    |                                       |
| April      |                                                                                                    |                                       |
| 16 April   |                                                                                                    |                                       |
| 23 April   |                                                                                                    |                                       |
| 30 April   | Picipia description on course page                                                                           | 1                                     |
| Мау        | Arditional files                                                                                             | Maximum size for new files: Unlimited |
| 4 May      |                                                                                                    |                                       |
| 21 May     | ▼ Files                                                                                                    |                                       |

5. You can pass along a document connected to this assignment. If you don't want to include a document with the assignment that students will see, skip to step No. 9.

It could be a text that you would like them to recite or say. It could be guidelines for what the video assignment entails. You don't have to submit one, but if you'd like to, you can upload it here.

| noodle.h           | anover.edu/course/modedit.php?u | pdate=45935 | &return=                 | 08/sr=0       |         |             |       |                  |                                       | Q 🕁 🤇                               |
|--------------------|---------------------------------|-------------|--------------------------|---------------|---------|-------------|-------|------------------|---------------------------------------|-------------------------------------|
| N<br>VER<br>Littar |                                 |             |                          |               |         |             |       |                  |                                       | 🔹 🤞 Reiley Noe 🌘                    |
|                    | A                               |             | 1                        | Fr • T:•      |         | • В         |       | S X <sub>2</sub> |                                       |                                     |
| 1                  |                                 |             | Please                   | recite the pa | assage  |             |       |                  |                                       |                                     |
| nts                |                                 |             |                          |               |         |             |       |                  |                                       |                                     |
|                    |                                 |             |                          |               |         |             |       |                  |                                       |                                     |
|                    |                                 |             |                          |               |         |             |       |                  |                                       |                                     |
| 1011               |                                 |             | 🗷 Displa                 | y description | n on co | urse page 🌘 | )     |                  |                                       |                                     |
| - 12 March         | Additional files                | 0           | -                        |               |         |             |       |                  |                                       | Maximum size for new files: Unlimit |
| h - 19 March       |                                 | (           | D                        | )             |         |             |       |                  |                                       | III 🔳 🖿                             |
| 1 - 26 March       | 8                               | 1           | ■ File                   | /             |         |             |       |                  |                                       |                                     |
| n - 2 April        |                                 |             |                          |               |         |             |       |                  |                                       |                                     |
| 9 April            |                                 |             |                          |               |         |             |       |                  |                                       |                                     |
| 16 April           |                                 |             | l<br>l<br>la se se se se |               |         |             |       | You can o        | drag and drop files here to add them. |                                     |
| 23 April           | - Availability                  |             |                          |               |         |             |       |                  |                                       |                                     |
| 30 April           | Allow submissions from          | 0           | 21 \$                    | March         | ¢       | 2020 \$     | 00 \$ | 00 ¢             | 🛗 🖉 Enable                            |                                     |
| r May              | Due date                        | 0           | 28 \$                    | March         | ¢       | 2020 \$     | 00 \$ | 00 \$            | 🛗 🗷 Enable                            |                                     |
| 14 May             | Cut-off date                    | 0           | 21 ≜                     | March         |         | 2020 +      | 22 ±  | 34 .             | m Enable                              |                                     |
| 21 May             | *                               |             |                          | mator         |         | 2020 4      | •     |                  |                                       |                                     |

Click on the icon

6. If you'd like to add a document – and you don't have to - it might look something like this. You might specify what is important in the recording and what aspects of it are insignificant. This will help make a group of nervous students relax and concentrate on what you are evaluating them on.

You could also submit a separate set of lines that they are to recite, if that is important in your situation.

Recitation in Greek

Please recite this passage in the video recorder for this assignment by Friday April 12 at 11:45.

I am most concerned about your pronunciation and the quality of your spoken Greek. Other imperfections – cats jumping on the desk behind you or other things in the background – are unimportant.

This is the passage .... blah blah blah

7. Choose the file you want to upload and then click the upload button.

| moodi        | ie.nanover.edu/cours | e/modean.pnp?update | =45355&retum=0&5r=0                        | 4                       |
|--------------|----------------------|---------------------|--------------------------------------------|-------------------------|
|              |                      |                     |                                            | 🔔 🤔 Reile               |
| _            | <u> </u>             |                     |                                            |                         |
|              |                      |                     | Please recite the passage                  |                         |
| 5            |                      | File picker         |                                            | ×                       |
|              |                      | n Server files      | H I                                        | •                       |
| 2 March      |                      | Line Upload a file  | Attachment 1.                              |                         |
| 19 March     | Additiona            | Office 365          | Choose File Recitation in Greek.docx       | Maximum size for new fi |
| 26 March     |                      |                     | Save as                                    |                         |
| 2 April      | -                    |                     | Author                                     |                         |
| April        |                      |                     | Reiley Noe                                 |                         |
| 6 April      |                      |                     | Choose license Creative Commens 2. +       | them.                   |
| 3 April      | - Availa             |                     | Upload this file                           |                         |
| 0 April      | Allow sub            |                     |                                            |                         |
| Лау          | Due date             |                     |                                            | <u> </u>                |
| May          | Cut-off da           | te                  | 0 21 ± March ± 2020 ± 22 ± 34 ± ₱ □ Enable |                         |
| 1 May        | -                    |                     |                                            |                         |
| pe here to s | search               | Ξi                  | 😂 🧮 💌 🧿 👙 💻                                | or 👝 🎨 🗈 🦟 🕬 🕅 INTL 3   |

8. The file appears here,

| Editing Assignment           | × +                             |             |           |                   |               |       |                             |                          |                                | D       |
|------------------------------|---------------------------------|-------------|-----------|-------------------|---------------|-------|-----------------------------|--------------------------|--------------------------------|---------|
| $\rightarrow$ C $h$ moodle.h | anover.edu/course/modedit.php?u | update=4593 | 5&return= | 08csr=0           |               |       |                             |                          | Q 🕁                            | e       |
| HANOVER                      |                                 |             |           |                   |               |       |                             |                          | 👔 🤞 Reiley Noe                 |         |
| • NasCand                    |                                 |             | 1         | Fr • T;•          | A▼ B          | ΙU    | <del>S</del> X <sub>2</sub> | x <sup>2</sup> V V II II |                                |         |
| Derticipanta                 |                                 |             | Please    | recite the pass   | age           |       |                             |                          |                                |         |
| Participants                 |                                 |             |           |                   |               |       |                             |                          |                                |         |
| E Grades                     |                                 |             |           |                   |               |       |                             |                          |                                |         |
| Conorol                      | 1                               |             |           |                   |               |       |                             |                          |                                |         |
| 3 6 March 12 March           |                                 |             | 🗷 Displa  | y description or  | n course page | 0     |                             |                          |                                |         |
| 3 42 March 40 March          | Additional files                | 0           |           |                   |               |       |                             |                          | Maximum size for new files: Ur | alimite |
| 20 March - 19 March          | 0                               |             |           | L.                |               |       |                             |                          |                                |         |
| 20 March - 20 March          |                                 |             | Name      | s                 |               |       | ¢ La                        | ast modified © Size      | с Туре                         | 0       |
|                              |                                 |             | 🖆 Re      | ecitation in Gree | k.docx        | )     | 2                           | 1/03/20, 22:48 19.8KB    | Word 2007 document             |         |
|                              | 1                               |             |           |                   |               |       |                             |                          |                                |         |
| - 10 April - 16 April        | 1                               |             |           |                   |               |       |                             |                          |                                |         |
| 17 April - 23 April          | - Availability                  |             |           |                   |               |       |                             |                          |                                |         |
| 24 April - 30 April          | Allow submissions from          | 0           | 21 \$     | March             | € 2020 €      | 00 \$ | 00 \$                       | 🛗 🗷 Enable               |                                |         |
| 🗅 1 May - 7 May              | Due date                        | 0           | 28 •      | March             | • 2020 •      | 00 \$ | 00 \$                       | m 🖉 Enable               |                                |         |
|                              |                                 |             | 1000      |                   |               |       |                             |                          |                                |         |
| 그 8 May - 14 May             | Cut-off date                    | 0           |           |                   |               |       |                             |                          |                                |         |

9. Regardless of whether you include a document or not, <u>you will need to set the date that the video</u> <u>presentation recording is available, the due date and the cut off date</u> – the final date that you'll take submissions under any circumstances.

Make sure that the <u>Online Poodl box is checked</u> and specify whether this requires an audio or video recording. Specify the maximum length.

| fn Editing Assignment                              | +                                    |         |          |               |         |            |           |          |                                       | -                                          | ٥          | $\times$ |
|----------------------------------------------------|--------------------------------------|---------|----------|---------------|---------|------------|-----------|----------|---------------------------------------|--------------------------------------------|------------|----------|
| $\leftrightarrow$ $\rightarrow$ C $$ moodle.hanove | r.edu/course/modedit.php?updat       | e=45935 | &return= | 0&sr=0        |         |            |           |          |                                       | Q \$                                       | Θ          | :        |
| HANOVER                                            |                                      |         |          |               |         |            |           |          |                                       | 🛛 🧧 Reiley Noe                             |            | ^        |
| r≇ NoeSand                                         |                                      |         |          |               |         |            |           |          |                                       |                                            |            |          |
| Participants                                       | - Availability                       | 2       | add ti   | ne dates      |         |            |           |          | $\wedge$                              |                                            |            |          |
| Roster                                             | Allow submissions from               | 0       | 5 •      | April         | •       | 2020 \$    | 00 \$     | 00 \$    | anable <sup>1</sup> . click enable    |                                            |            |          |
| I Grades                                           | Due date                             | 0       |          |               |         |            |           |          |                                       |                                            |            |          |
| 🗅 General                                          | Ductor                               |         | 12 ¢     | April         | \$      | 2020 \$    | 23 \$     | 59 ¢     | Enable State                          |                                            |            |          |
| 🗅 6 March - 12 March                               | Cut-off date                         | 0       | 15 \$    | March         | ¢       | 2020 \$    | 22 \$     | 59 \$    | 🛗 🗹 Enable                            |                                            |            |          |
| 🗅 13 March - 19 March                              | Remind me to grade by                | 0       | 13 🕈     | April         | ٠       | 2020 \$    | 00 ¢      | 00 ¢     | 🛱 🗷 Enable                            |                                            |            |          |
| 20 March - 26 March                                |                                      |         | Alway    | s show descri | ption   | 0          |           |          | V                                     |                                            |            |          |
| D 27 March - 2 April                               | <ul> <li>Submission types</li> </ul> | 1       | 3        | . check       | On      | line Poo   | dl        |          |                                       |                                            |            |          |
| 🗅 3 April - 9 April                                | Submission types                     | C       | 🗷 online | Poodll 😧 🔲    | File su | ubmissions | 🛛 🗆 Onlin | e text 🕜 |                                       |                                            |            |          |
| 🗅 10 April - 16 April                              |                                      |         |          | - Online Pood | ill     |            |           |          |                                       |                                            |            |          |
| 🗅 17 April - 23 April                              | Poodll Rec. Type                     |         | Video F  | Recorder 🛊    |         | > 4.       | specif    | y vide   | leo recorder or audio recorder        |                                            |            |          |
| 🗀 24 April - 30 April                              | Poodll Rec. Time Limit               |         | 10       | minutes 🕈     | -       | >          | E cot     | a tim    | as limit for the recording            |                                            |            | 100      |
| 🗅 1 May - 7 May                                    | Current Submission:                  |         | Show (   | minimized)    | -       | •          | o. set    | a um     | the minit for the recording.          |                                            |            | NI I     |
| 🗅 8 May - 14 May                                   | Active                               | 0       | Yes \$   |               |         |            |           |          |                                       |                                            |            |          |
| 🗀 15 May - 21 May 👻                                | Poodll Whiteboard Back               |         |          |               | _       |            |           |          | Maximum size for new files: Unlimited | . maximum attachr                          | nents: 1   |          |
| Type here to search                                | 山                                    | е       |          | ·• 🤇          |         | 6          |           | el I     | 📃 🛛 🗖 🖬 🕅                             | ( <sup>1)))</sup> ENG 10:59<br>INTL 3/21/2 | PM<br>2020 | 23       |

## 10. You should change Attempts Reopened to **Manual** so that you can reopen submissions from students.

| $\rightarrow$ C $($ moodle. | hanover.edu/course/modedit.php?update=45935&   | return=0&sr=0            | ९ 🕁 😝                                                              |
|-----------------------------|------------------------------------------------|--------------------------|--------------------------------------------------------------------|
| HANOVER                     |                                                |                          | 🔳 🤞 Reilay Noo 🔞                                                   |
| NoeSand                     | A                                              |                          |                                                                    |
| Participants                | Feedback types                                 |                          |                                                                    |
| Roster                      | <ul> <li>Submission settings</li> </ul>        |                          |                                                                    |
| I Grades                    | Require students to click the submit 20 button | No 🕈                     | You should change Attempts Reopened from                           |
| 🗅 General                   | Require that students accept the               | No ¢                     | Never to Manually. This will let you enable students to            |
| 6 March - 12 March          | Attempts reopened                              |                          | resubmit the video after it had been initally submitted if need be |
| 🗅 13 March - 19 March       |                                                | Never =                  |                                                                    |
| 20 March - 26 March         | <ul> <li>Group submission settings</li> </ul>  | Automatically until pass |                                                                    |
| 🗅 27 March - 2 April        | Students submit in groups                      | No 🗢                     |                                                                    |
| 🗅 3 April - 9 April         | <ul> <li>Notifications</li> </ul>              |                          |                                                                    |
| 🗅 10 April - 16 April       | Notify graders about submissions               | No ¢                     |                                                                    |
| 🗅 17 April - 23 April       | Notify graders about late submissions          | No ¢                     |                                                                    |
| 🗅 24 April - 30 April       | Default setting for "Notify students"          | Yes ¢                    |                                                                    |
| 🗅 1 May - 7 May             | Turnitin plagiarism plugin sottin              |                          |                                                                    |
| 🗅 8 May - 14 May            |                                                | 12                       |                                                                    |
| 🗅 15 May - 21 May           | Grade                                          |                          |                                                                    |

| Editing Assignment                         | × +                                                                                                    | — c        | 9 |
|--------------------------------------------|----------------------------------------------------------------------------------------------------|------------|---|
| $\rightarrow$ C $$ moodle.                 | nanover.edu/course/modedit.php?update=45935&return=0&sr=0                                                                                                    | Q &        | θ |
| HANOVER                                    | A 12                                                                                                    | Reiley Noe |   |
| NoeSand     Participants     Roster        | <ul> <li>Notify graders about submissions</li> <li>No</li> <li>Notify graders about late submissions</li> <li>No</li> <li>Default setting for "Notify students"</li> <li>Yes e</li> </ul> |            |   |
| Grades                                     | <ul> <li>Turnitin plagiarism plugin settings</li> </ul>                                                                                                    |            |   |
| 🗅 General                                  | Grade                                                                                                    |            |   |
| 🗅 6 March - 12 March                       | Common module settings                                                                                                    |            |   |
| 13 March - 19 March                        | Restrict access                                                                                                    |            |   |
| 20 March - 20 March     27 March - 2 April | Tags                                                                                                    |            |   |
| 🗅 3 April - 9 April                        | Competencies                                                                                                    |            |   |
| 🗀 10 April - 16 April                      | Save and return to course Save and display Cancel                                                                                                    |            |   |
| 🗅 17 April - 23 April                      | There are required fields in this form marked 0                                                                                                    |            |   |
| 🗅 24 April - 30 April                      | Moordie Does for this name                                                                                                    |            |   |
| 🗀 1 May - 7 May                            | You are logged in as <u>Reiley Noe</u> (Log out)                                                                                                    |            |   |
| 🗅 8 May - 14 May                           | NeeSand Data retention summary Get the mobile app                                                                                                    |            |   |

## 11. Click Save and Display or Save and Return to Course.

12. What you see with Save and Display....

| over.edu/mod/assign/view.php?id=459358 | &forceview=1                                                                                                    | Q 🕁 😝                                                                                                    |
|----------------------------------------|----------------------------------------------------------------------------------------------------|----------------------------------------------------------------------------------------------------|
| Dashboard / My courses / NoeSand /     |                                                                                                    |                                                                                                    |
| Dashboard / My courses / NoeSand /     |                                                                                                    | 🜲 🤞 Reiley Noe 🎯                                                                                                    |
| Carlo and a state of the               | 13 March - 19 March / Presentations                                                                                                    |                                                                                                    |
| Presentations                          |                                                                                                    | ¢ -                                                                                                    |
| Please recite the passage              | a document available to the students                                                                                                    |                                                                                                    |
| Recitation in Greek.docx               | 21 March 2020, 11:18 PM                                                                                                    |                                                                                                    |
| Grading summary                        |                                                                                                    |                                                                                                    |
|                                        |                                                                                                    |                                                                                                    |
| Hidden from students                   | No                                                                                                    |                                                                                                    |
| Participants                           | 3                                                                                                    |                                                                                                    |
| Submitted                              | 0                                                                                                    |                                                                                                    |
| Needs grading                          | 0                                                                                                    |                                                                                                    |
| Due date                               | Sunday, 12 April 2020, 11:59 PM                                                                                                    |                                                                                                    |
| Time remaining                         | 22 days                                                                                                    |                                                                                                    |
|                                        | View all submissions Grade Scroll                                                                                                    | down to see submit                                                                                                    |
|                                        |                                                                                                    | button.                                                                                                    |
|                                        |                                                                                                    |                                                                                                    |
|                                        | Presentations Please recite the passage Please recite the passage Recitation in Greek.docx Grading summary Hidden from students Participants Submitted Needs grading Due date Time remaining | Presentations   Please recite the passage   Recitation in Greek.dox     I March 2020, 11:18 PM     Butted   No   Participants   Submitted   O   Needs grading   Due date   Sunday, 12 April 2020, 11:59 PM   Time remaining   22 days     View all submissions     Scroll |

13. Scroll down and you'll see the submission button

| ntations    | * <b>T</b> |                              | Outerman Jour 4                    |  |
|-------------|------------|------------------------------|------------------------------------|--|
| i moodie.na | nover.eau/ | mod/assign/view.php?id=45935 | icciorceview= i                    |  |
|             |            |                              |                                    |  |
|             |            |                              | View all submissions Grade         |  |
|             |            |                              |                                    |  |
|             | Su         | ubmission status             |                                    |  |
|             | в.,        |                              |                                    |  |
|             | A          | ttempt number                | This is attempt 1.                 |  |
| arch        | S          | ubmission status             | No attempt                         |  |
| Marab       | G          | rading status                | Not graded                         |  |
| March       | D          | ue date                      | Sunday, 12 April 2020, 11:59 PM    |  |
| March       | П          | me remaining                 | 22 days                            |  |
| pril        | La         | ast modified                 |                                    |  |
|             | S          | ubmission comments           | Comments (0)                       |  |
| oril        |            |                              |                                    |  |
| oril        |            |                              |                                    |  |
| orii        |            |                              | Add submission                     |  |
|             |            |                              | You have not made a submission yet |  |
| ,           | *          |                              |                                    |  |

14. This is what you see when you click on View Submissions.

| P<br>D: | Noe Sandbox course<br>Dashboard / My courses / NoeSand / 13 March - 19 March / Presentations / Grading |                 |                            |                        |                       |       |        |                                         |               |
|---------|----------------------------------------------------------------------------------------------------|-----------------|----------------------------|------------------------|-----------------------|-------|--------|-----------------------------------------|---------------|
| F       | rese                                                                                                   | entatio         | ons                        |                        |                       |       |        |                                         |               |
| G       | rading ad                                                                                              | ction Cho       | oose                       | ۵                      |                       |       |        |                                         |               |
|         | Select                                                                                                 | User<br>picture | First<br>name /<br>Surname | Email address          | Status                | Grade | Edit   | Last<br>modified<br>(submission)        | Online Poodli |
|         |                                                                                                    |                 | Reiley<br>Noe              | noe@hanover.edu        | No<br>submission      | Grade | Edit 🝷 | a                                       |               |
|         |                                                                                                    | 0               | Joe<br>Student             | studentj16@hanover.edu | Submitted for grading | Grade | Edit - | Saturday, 21<br>March 2020,<br>11:32 PM |               |
|         |                                                                                                    |                 |                            |                        |                       | -     |        |                                         |               |
| -       |                                                                                                    |                 | 8                          |                        |                       |       | - test | <b>11</b> 14                            |               |

15. What you see when you select the Grade button. View the video. Grade by adding the grade to the box at the bottom of the page. To go to the next student you can pick them from the drop down or click on the arrow.

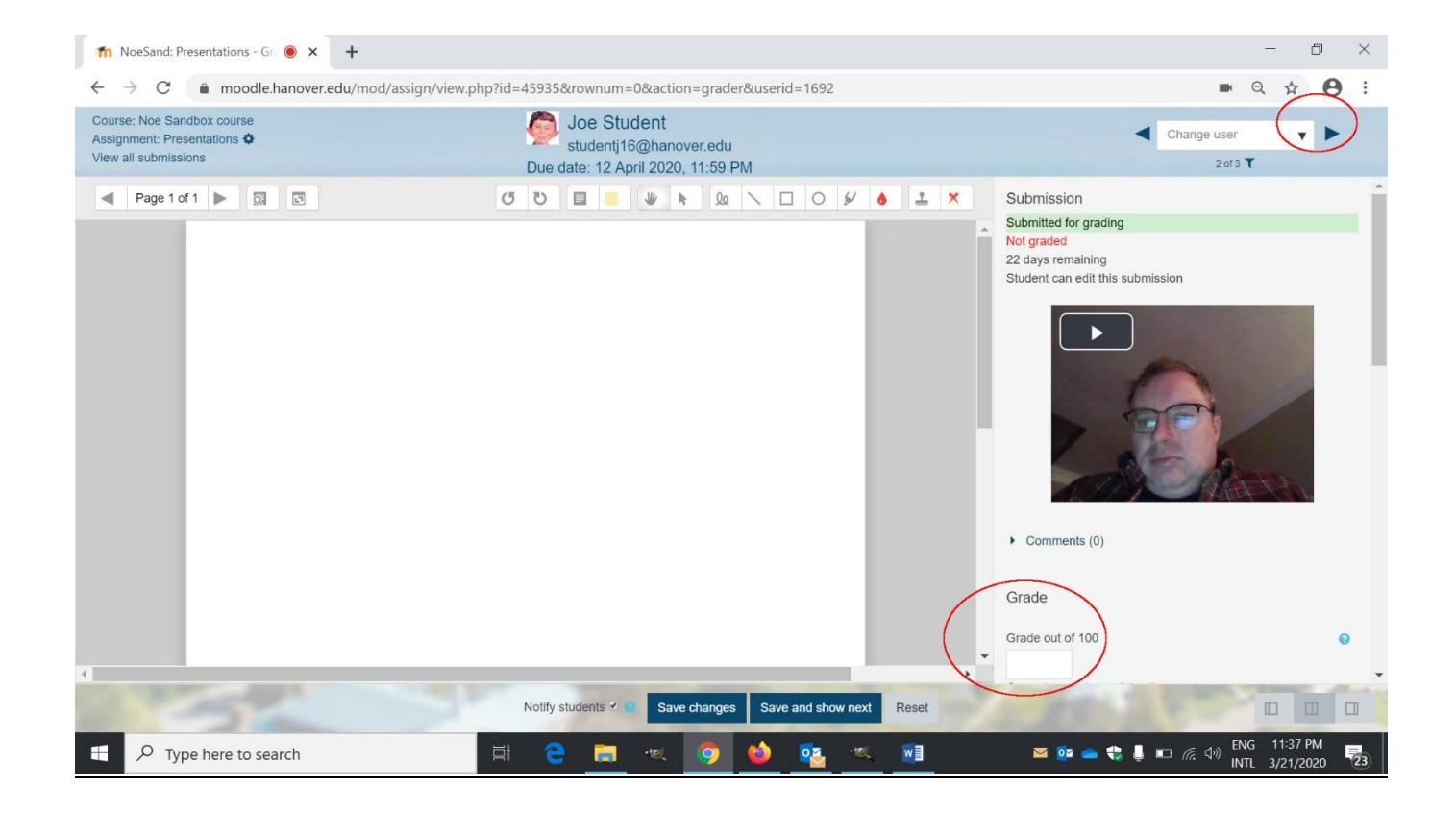